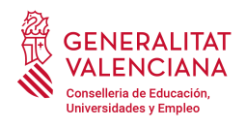

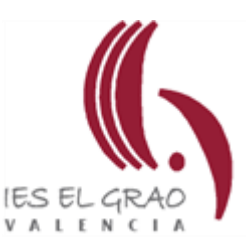

## Instrucciones para el pago de tasas: MODELO 046

## **ALUMNADO NUEVO**

- 1. Acceda a la siguiente página web: <u>https://ceice.gva.es/doc046/gen/es/</u>
- 2. Pulse la opción: Tasas por servicios administrativos (Institutos)
- 3. Marque en TASA:
  - a. Alumnado de 2º Bachillerato: Expedición Tarjeta Identidad
  - b. Alumnado de 2º Ciclos Formativos: Expedición Tarjeta Identidad
  - c. Alumnado de 1º Bachillerato (<u>2 tasas</u>):
    - i. Expedición Historial Académico Bachillerato
    - ii. Expedición Tarjeta Identidad
  - d. Alumnado de 1º Ciclos Formativos (2 tasas):
    - i. Expedición Informe Evaluación Individualizado
    - ii. Expedición Tarjeta Identidad
- 4. Seleccione en Órgano gestor la opción INSTITUTS DE VALÈNCIA
- 5. Seleccione el tipo de matrícula que le corresponde (Ordinaria, Familia Numerosa)
- 6. Pulse en Continuar.
- 7. Rellene el Modelo 046 con sus datos personales y pulse Aceptar.
- 8. El modelo se debe haber descargado en su ordenador. Si no es así, pulse en el icono de la impresora, o en el de descarga, para guardar una copia.
- 9. Pulse en *Cerrar*.
- 10. Llegados a este punto, usted puede elegir entre:
  - a. Imprimir la copia descargada y pagar en una oficina bancaria, a elegir entre el listado de entidades colaboradoras que se indican en el propio impreso.
  - b. Pagar telemáticamente utilizando una tarjeta de crédito o débito. Si elige esta opción, adjunte el justificante de pago al Modelo 046 en el momento de presentarlo en el instituto.